#### Instructors

## Navigating to Your Grade List

- 1. Log into myUVM > myuvm.uvm.edu
- 2. Select **Submit Grade Change** from the Faculty Grade Maintenance channel on the Grading page.

| Faculty Grade Maintenance                            |                                                                                                    |
|------------------------------------------------------|----------------------------------------------------------------------------------------------------|
| Submit Grade Change                                  | Reports                                                                                               |
| Submit Grade Change View Originally Submitted Grades | View summary of your incomplete grade<br>requests awaiting approval. Edit/cancel pending<br>requests. |

3. Select the appropriate term from the dropdown menu and click Submit.

| Faculty        |                                                                                    |  |  |  |  |  |  |  |
|----------------|------------------------------------------------------------------------------------|--|--|--|--|--|--|--|
| Select Term    |                                                                                    |  |  |  |  |  |  |  |
| Select a Term: | Summer 2015<br>Fall 2015<br>Summer 2015<br>Spring 2015<br>Fall 2014<br>Summer 2014 |  |  |  |  |  |  |  |
|                | Spring 2014<br>Fall 2013                                                           |  |  |  |  |  |  |  |

- 4. Once you have selected a term you will be returned to the main menu. Choose Select Course.
- 5. When prompted, select the course you wish to grade from the dropdown menu and click Submit.

| Faculty         |                                                                                                    |  |  |  |  |  |  |  |  |  |
|-----------------|----------------------------------------------------------------------------------------------------|--|--|--|--|--|--|--|--|--|
| Select a Course |                                                                                                    |  |  |  |  |  |  |  |  |  |
| CRN:            | GERM 282 B 14035 German Lit - Middle Ages 6 gradable<br>GERM 282 B 14035 German Lit - Middle Ages 6 gradable |  |  |  |  |  |  |  |  |  |
| Submit          | GERM 391 A 10444 Master's Thesis Research 0 gradable                                                         |  |  |  |  |  |  |  |  |  |

6. Once you have selected a course you will be returned to the main menu. Choose **Grade Change Request**. The Request Grade Change screen shares manu features with the Final Grade submission screen.

|    | Facu                                  | ilty                |                |         |      |       |                  |                    |       |      |                      |  |  |
|----|---------------------------------------|---------------------|----------------|---------|------|-------|------------------|--------------------|-------|------|----------------------|--|--|
|    | Grade Change Request                  |                     |                |         |      |       |                  |                    |       |      |                      |  |  |
|    | Course Information                    |                     |                |         |      |       |                  |                    |       |      |                      |  |  |
|    | German Lit - Middle Ages - GERM 282 B |                     |                |         |      |       |                  |                    |       |      |                      |  |  |
|    | CRN                                   | :                   | 14035          |         |      |       |                  |                    |       |      |                      |  |  |
|    | Terr                                  | n: :                | Spring 2015    |         |      |       |                  |                    |       |      |                      |  |  |
|    | Stuc                                  | dents Registered: : | 35             |         |      |       |                  |                    |       |      |                      |  |  |
| _  | Inst                                  | ructor(s):          | Instructor Nam | е       |      |       |                  |                    |       |      |                      |  |  |
| 3. | Reco                                  | ord Sets: 1 - 25    | 26 - 50        |         |      |       |                  |                    |       |      |                      |  |  |
|    | Rec<br>No.                            | Student Name        | ID             | Credits | Coll | Class | Current<br>Grade | Current<br>Entered | User  | Roll | Request Grade Change |  |  |
|    | 1                                     | Student #1          | 95XXXXXXX      | 3.000   | AS   | SR    |                  |                    | 2.    | N    | Grade NOT rolled     |  |  |
|    | 2                                     | Student #2          | 95XXXXXX       | 3.000   | AS   | SR    | B+               | 05/08/2015         | prof  | Y    | Request Change       |  |  |
|    | 3                                     | Student #3          | 95XXXXXXX      | 3.000   | AS   | SR    | A-               | 05/08/2015         | STAFF | Y    | Request Change       |  |  |

- 1. Student information can be accessed by selecting an individual's name.
- 2. User names which appear in capital letters indicate changes made by the Registrar's Office.
- 3. Only twenty-five student names will appear per page. Navigate through the rest of your grade list using the **Record Sets** links.

If no grade appears in the Current Grade column and the text in the Request Grade Change column reads "Grade NOT rolled" (see example below) please enter the grade via the Faculty Grade Assignment channel.

| Rec<br>No. | Student Name | ID        | Credits | Coll | Class | Current<br>Grade | Current<br>Entered | User  | Roll | Request Grade Change |
|------------|--------------|-----------|---------|------|-------|------------------|--------------------|-------|------|----------------------|
| 1          | Student #1   | 95XXXXXXX | 3.000   | AS   | SR    |                  |                    |       | N    | Grade NOT rolled     |
| 2          | Student #2   | 95XXXXXXX | 3.000   | AS   | SR    | В+               | 05/08/2015         | prof  | Y    | Request Change       |
| 3          | Student #3   | 95XXXXXX  | 3.000   | AS   | SR    | A-               | 05/08/2015         | STAFF | Y    | Request Change       |

< For more information about submitting grades online please see the Submitting Grades Online guide.

7. To request a change of grade for a student select **Request Change** under the **Request Grade Change** heading.

| Rec<br>No. | Student Name | ID       | Credits | Coll | Class | Current<br>Grade | Current<br>Entered | User  | Roll | Request Grade Change |
|------------|--------------|----------|---------|------|-------|------------------|--------------------|-------|------|----------------------|
| 1          | Student #1   | 95XXXXXX | 3.000   | AS   | SR    |                  |                    |       | Ν    | Grade NOT rolled     |
| 2          | Student #2   | 95XXXXXX | 3.000   | AS   | SR    | B+               | 05/08/2015         | prof  | Y    | Request Change       |
| 3          | Student #3   | 95XXXXXX | 3.000   | AS   | SR    | A-               | 05/08/2015         | STAFF | Y    | Request Change       |

# Submitting Your Request

- 8. Choose the appropriate grade from the dropdown menu next to the New Grade heading. Only grades a student can earn will appear in the menu. If the grade you wish to assign does not appear you will need to enter an exception request.
  - < See the exception request section in this document.

| Faculty                                                                                                    |                                                            |  |  |  |  |  |  |  |  |
|----------------------------------------------------------------------------------------------------|------------------------------------------------------------|--|--|--|--|--|--|--|--|
| Request Grade Change                                                                                                    |                                                            |  |  |  |  |  |  |  |  |
| If you wish to change a grade to Incomplete, enter a grade of I in the new grade field (please do not enter INC). When entering the Exception, provide the alternate grade, the date by which the work must be completed, and the reason for the request. |                                                            |  |  |  |  |  |  |  |  |
| If you have already requested an Incomplete, and wish to change the date, enter I in the new grade field. In the description, enter the new extension date with a note that it is a change from the existing date.                                        |                                                            |  |  |  |  |  |  |  |  |
| By Instructor Name NetId: PR                                                                                                    | ROF Address: prof@uvm.edu                                  |  |  |  |  |  |  |  |  |
| for Student Name 95XXXXXXX in GERM 282 B for Spring 2015 Address: student@uvm.edu                                                                                                    |                                                            |  |  |  |  |  |  |  |  |
| Current Grade: B                                                                                                    | 3+                                                         |  |  |  |  |  |  |  |  |
| New Grade:                                                                                                    | Choose 🔽                                                   |  |  |  |  |  |  |  |  |
| Reason for Grade Change:                                                                                                    | Choose ange 🗸                                              |  |  |  |  |  |  |  |  |
| Current College: AS                                                                                                    | ts and Sciences                                            |  |  |  |  |  |  |  |  |
| Current College Email:                                                                                                    | A- du                                                      |  |  |  |  |  |  |  |  |
| E                                                                                                    | В                                                          |  |  |  |  |  |  |  |  |
| Submit Change Request Car                                                                                                    | B-<br>h to Grade List - Or - Go to Enter Exception Request |  |  |  |  |  |  |  |  |
|                                                                                                    | C+                                                         |  |  |  |  |  |  |  |  |
|                                                                                                    | c-                                                         |  |  |  |  |  |  |  |  |
|                                                                                                    |                                                            |  |  |  |  |  |  |  |  |
|                                                                                                    | D-                                                         |  |  |  |  |  |  |  |  |
| l l                                                                                                    | F                                                          |  |  |  |  |  |  |  |  |

 Choose the appropriate reason for your requested grade change from the dropdown menu next to the Reason for Grade Change heading.

| <b>Reason for Grade Change:</b> | Instructor Change              | • |
|---------------------------------|--------------------------------|---|
| Current College: AS             | Instructor Change              |   |
| Current College Email:          | Final Grade (for I,SP,UP,XC,M) |   |

#### 10. Select Submit Change Request.

If you have successfully submitted your request the status "Pending" will appear under the Request Grade Change heading.

| Rec<br>No. | Student Name | ID        | Credits | Coll | Class | Current<br>Grade | Current<br>Entered | User  | Roll | Request Grade Change |
|------------|--------------|-----------|---------|------|-------|------------------|--------------------|-------|------|----------------------|
| 1          | Student #1   | 95XXXXXXX | 3.000   | AS   | SR    |                  |                    |       | Ν    | Grade NOT rolled     |
| 2          | Student #2   | 95XXXXXXX | 3.000   | AS   | SR    | B+               | 05/08/2015         | prof  | Y    | Pending mm/dd/yyyy   |
| 3          | Student #3   | 95XXXXXXX | 3.000   | AS   | SR    | A-               | 05/08/2015         | STAFF | Y    | Request Change       |

This indicates that your request is now awaiting approval from the Dean's Office of the student. If a student is pursuing degrees in more than one college or school either Dean's Office can approve the request.

You will be copied on the generated email notifying the appropriate Dean's Office(s) of the pending request.

If you would like to view information about your request such as which colleges were notified, when it was submitted, what you requested, you can do so by selecting **Pending** under the **Request Grade Change** heading.

|                      | Faculty                  |                                  |
|----------------------|--------------------------|----------------------------------|
|                      | View only Gra            | ade Change Request               |
|                      |                          |                                  |
|                      | Submitted by             | Instructor Name                  |
| Your information:    | NetId                    | PROF                             |
|                      | Email Address            | prof@uvm.edu                     |
|                      |                          | -                                |
|                      | Student Name             | Student Name                     |
| Student information: | Student Id               | 95XXXXXXX                        |
|                      | Email Address            | student2@uvm.edu                 |
|                      | Course Term              | Spring 2015                      |
|                      | <b>Course Section</b>    | GERM 282 B                       |
|                      | Current Grade            | B+                               |
|                      | New Grade                | A+                               |
|                      | <b>Reason for Change</b> | e Instructor Change              |
| Offices notified:    | College                  | College of Arts and Sciences     |
| onices notified.     | Sent to College          | dean_cas@uvm.edu                 |
|                      | Change Number            | 1                                |
|                      | Entered                  | 07/08/2015 10:14:44 AM           |
|                      | Status                   | Pending - 07/08/2015 10:14:44 AM |
|                      | Return to Grade Lis      | st                               |

Once approval has been granted, the new grade will be reflected on the **Request Grade Change** screen. An email will be sent to both you and the student.

| Facu                                  | Faculty                 |                |         |      |       |                  |                                           |       |      |                  |       |  |
|---------------------------------------|-------------------------|----------------|---------|------|-------|------------------|-------------------------------------------|-------|------|------------------|-------|--|
| Grade Change Request                  |                         |                |         |      |       |                  |                                           |       |      |                  |       |  |
| Course Information                    |                         |                |         |      |       |                  |                                           |       |      |                  |       |  |
| German Lit - Middle Ages - GERM 282 B |                         |                |         |      |       |                  |                                           |       |      |                  |       |  |
| CRN                                   | :                       | 14035          |         |      |       |                  |                                           |       |      |                  |       |  |
| Tern                                  | n:                      | Spring 2015    |         |      |       |                  |                                           |       |      |                  |       |  |
| Stud                                  | lents Registered:       | 35             |         |      |       |                  |                                           |       |      |                  |       |  |
| Inst                                  | ructor(s):              | Instructor Nam | е       |      |       |                  |                                           |       |      |                  |       |  |
| Reco                                  | ord Sets: <b>1</b> - 25 | 26 - 50        |         |      |       |                  |                                           |       |      |                  |       |  |
| Rec<br>No.                            | Student Name            | ID             | Credits | Coll | Class | Current<br>Grade | Current<br>Entered                        | User  | Roll | Request Grade C  | hange |  |
| 1                                     | Student #1              | 95XXXXXX       | 3.000   | AS   | SR    |                  |                                           |       | Ν    | Grade NOT rolled |       |  |
| 2                                     | Student #2              | 95XXXXXXX      | 3.000   | AS   | SR    | A+               | <b>07/08/2015</b><br>Instructor<br>Change | prof  | Y    | Request Change   |       |  |
| 3                                     | Student #3              | 95XXXXXX       | 3.000   | AS   | SR    | A-               | 05/08/2015                                | STAFF | Y    | Request Change   |       |  |

Please note: the new grade will <u>not</u> be visible on the Enter/Display Final Grades screen. That screen reflects only the grades given at the original time of submission.

If your request is denied you will be notified by email and the status listed under **Request Grade Change** will revert back to **Request Change**.

| Rec<br>No. | Student Name | ID        | Credits | Coll | Class | Current<br>Grade | Current<br>Entered | User  | Roll | Request Grade Change |
|------------|--------------|-----------|---------|------|-------|------------------|--------------------|-------|------|----------------------|
| 1          | Student #1   | 95XXXXXX  | 3.000   | AS   | SR    |                  |                    |       | N    | Grade NOT rolled     |
| 2          | Student #2   | 95XXXXXXX | 3.000   | AS   | SR    | B+               | 05/08/2015         | prof  | Y    | Request Change       |
| 3          | Student #3   | 95XXXXXX  | 3.000   | AS   | SR    | A-               | 05/08/2015         | STAFF | Y    | Request Change       |

### **Requesting an Exception**

1. If you would like to submit a grade which does not appear in the dropdown menu for a student, or have some other grading issue which is not simple and straightforward, you will need to request an exception.

In the example below the student is auditing a course and cannot be assigned a letter grade. Select Enter Exception Request in order to request that a letter grade be awarded to the student.

| Faculty                                                                                                    |  |  |  |  |  |  |  |  |  |  |
|----------------------------------------------------------------------------------------------------|--|--|--|--|--|--|--|--|--|--|
| Request Grade Change                                                                                                    |  |  |  |  |  |  |  |  |  |  |
| If you wish to change a grade to Incomplete, enter a grade of I in the new grade field (please do not enter INC). When entering the Exception, provide the <u>alternate grade</u> , the date by which the work must be completed, and the reason for the request. |  |  |  |  |  |  |  |  |  |  |
| If you have already requested an Incomplete, and wish to change the date, enter I in the new grade field. In the description, enter the new extension date with a note that it is a change from the existing date.                                                |  |  |  |  |  |  |  |  |  |  |
| By Instructor Name NetId: PROF Address: prof@uvm.edu                                                                                                    |  |  |  |  |  |  |  |  |  |  |
| for Student Name 95XXXXXXX in GERM 282 B for Spring 2015 Address: student@uvm.edu                                                                                                    |  |  |  |  |  |  |  |  |  |  |
| Current Grade: AU                                                                                                    |  |  |  |  |  |  |  |  |  |  |
| lew Grade: Choose 💌                                                                                                    |  |  |  |  |  |  |  |  |  |  |
| Reason for Grade Change: Choose ange                                                                                                    |  |  |  |  |  |  |  |  |  |  |
| Current College: AS I ts and Sciences                                                                                                    |  |  |  |  |  |  |  |  |  |  |
| Current College Email: XCdu                                                                                                    |  |  |  |  |  |  |  |  |  |  |
|                                                                                                    |  |  |  |  |  |  |  |  |  |  |
| Submit Change Request Cancel and Return to Grade List <sup>- or</sup> - Go to Enter Exception Request                                                                                                    |  |  |  |  |  |  |  |  |  |  |

2. Enter the appropriate information in the fields **New Grade** and **Description**, and when finished select **Submit Exception Request**.

| Faculty                                                                                                    |  |  |  |  |  |  |  |  |  |  |
|----------------------------------------------------------------------------------------------------|--|--|--|--|--|--|--|--|--|--|
| Request Grade Change                                                                                                    |  |  |  |  |  |  |  |  |  |  |
| If you wish to change a grade to Incomplete, enter a grade of I in the new grade field (please do not enter INC). When entering the Exception, provide the <u>alternate grade</u> , the date by which the work must be completed, and the reason for the request. |  |  |  |  |  |  |  |  |  |  |
| If you have already requested an Incomplete, and wish to change the date, enter I in the new grade field. In the description, enter the new extension date with a note that it is a change from the existing date.                                                |  |  |  |  |  |  |  |  |  |  |
| By Instructor Name NetId: PROF Address: prof@uvm.edu                                                                                                    |  |  |  |  |  |  |  |  |  |  |
| for Student Name 95XXXXXXX in GERM 282 B for Spring 2015 Address: student@uvm.edu                                                                                                    |  |  |  |  |  |  |  |  |  |  |
| Current Grade: AU                                                                                                    |  |  |  |  |  |  |  |  |  |  |
| New Grade: A                                                                                                    |  |  |  |  |  |  |  |  |  |  |
| Description: It was the intention of the student to take the course for credit.                                                                                                    |  |  |  |  |  |  |  |  |  |  |
| Current College: AS College of Arts and Sciences                                                                                                    |  |  |  |  |  |  |  |  |  |  |
| Current College Email: dean_cas@uvm.edu                                                                                                    |  |  |  |  |  |  |  |  |  |  |
| Submit Exception Request Cancel and Return to Grade List                                                                                                    |  |  |  |  |  |  |  |  |  |  |

If you have successfully submitted your request the status "Pending" will appear under the Request Grade Change heading.

| Rec<br>No. | Student Name | ID        | Credits | Coll | Class | Current<br>Grade | Current<br>Entered | User  | Roll | Request Grade Change |
|------------|--------------|-----------|---------|------|-------|------------------|--------------------|-------|------|----------------------|
| 1          | Student #1   | 95XXXXXX  | 3.000   | AS   | SR    |                  |                    |       | Ν    | Grade NOT rolled     |
| 2          | Student #2   | 95XXXXXXX | 3.000   | AS   | SR    | AU               | 05/08/2015         | prof  | Y    | Pending mm/dd/yyyy   |
| 3          | Student #3   | 95XXXXXX  | 3.000   | AS   | SR    | A-               | 05/08/2015         | STAFF | Y    | Request Change       |

Once approval has been granted by the Dean's Office the status "Pending RO" will appear under the Request Grade Change heading. Grade changes which require exceptions necessitate modifications to the student's registration that must be completed by the Registrar's Office.

| Rec<br>No. | Student Name | ID       | Credits | Coll | Class | Current<br>Grade | Current<br>Entered | User  | Roll | Request Grade Change  |
|------------|--------------|----------|---------|------|-------|------------------|--------------------|-------|------|-----------------------|
| 1          | Student #1   | 95XXXXXX | 3.000   | AS   | SR    |                  |                    |       | Ν    | Grade NOT rolled      |
| 2          | Student #2   | 95XXXXXX | 3.000   | AS   | SR    | AU               | 05/08/2015         | prof  | Y    | Pending RO mm/dd/yyyy |
| 3          | Student #3   | 95XXXXXX | 3.000   | AS   | SR    | A-               | 05/08/2015         | STAFF | Ϋ́   | Request Change        |

Once your request has been approved and completed, the new grade will be reflected on the Grade Change Request screen. An email will be sent to both you and the student.

Please note: the new grade will <u>not</u> be visible on the Enter/Display Final Grades screen. That screen reflects only the grades given at the original time of submission.

| Faculty                               |                             |           |         |      |       |                  |                                      |       |      |                  |        |
|---------------------------------------|-----------------------------|-----------|---------|------|-------|------------------|--------------------------------------|-------|------|------------------|--------|
| Grade Change Request                  |                             |           |         |      |       |                  |                                      |       |      |                  |        |
| Course Information                    |                             |           |         |      |       |                  |                                      |       |      |                  |        |
| German Lit - Middle Ages - GERM 282 B |                             |           |         |      |       |                  |                                      |       |      |                  |        |
| CRN                                   | l <u>:</u> 1                | .4035     |         |      |       |                  |                                      |       |      |                  |        |
| Terr                                  | Term: Spring 2015           |           |         |      |       |                  |                                      |       |      |                  |        |
| Students Registered: 35               |                             |           |         |      |       |                  |                                      |       |      |                  |        |
| Instructor(s): Instructor Name        |                             |           |         |      |       |                  |                                      |       |      |                  |        |
| Rec                                   | Record Sets: 1 - 25 26 - 50 |           |         |      |       |                  |                                      |       |      |                  |        |
| Rec<br>No.                            | Student Name                | ID        | Credits | Coll | Class | Current<br>Grade | Current<br>Entered                   | User  | Roll | Request Grade (  | Change |
| 1                                     | Student #1                  | 95XXXXXXX | 3.000   | AS   | SR    |                  |                                      |       | N    | Grade NOT rolled |        |
| 2                                     | Student #2                  | 95XXXXXXX | 3.000   | AS   | SR    | A                | 07/08/2015<br>Exception<br>Processed | prof  | Y    | Request Change   |        |
| 3                                     | Student #3                  | 95XXXXXXX | 3.000   | AS   | SR    | A-               | 05/08/2015                           | STAFF | Y    | Request Change   |        |

If your request is denied you will be notified by email and the status listed under **Request Grade Change** will revert back to **Request Change**.